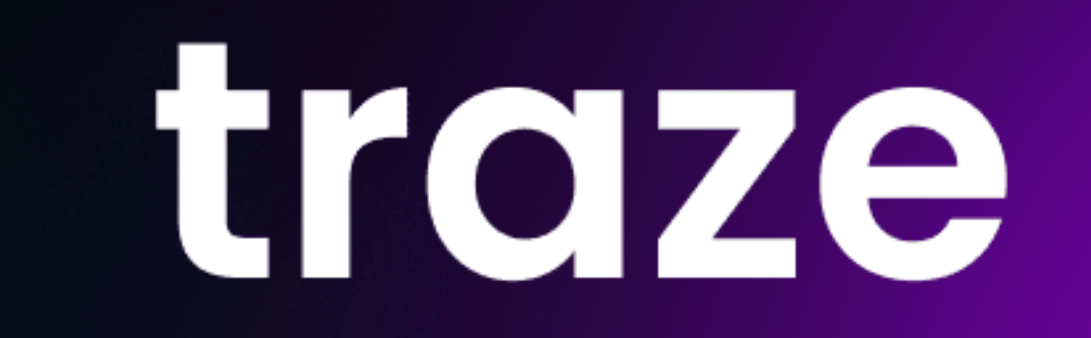

## MT4 Window User Guide

Traze MT4 Download Link

https://traze.com/trading-platform/traze-mt4-for-windows/

| Address                  | Company                                  | Ping     |
|--------------------------|------------------------------------------|----------|
| 🐻 Traze-Demo02           | Zeal Capital Market (Seychelles) Limited | 24.94 ms |
| Traze-Live03             | Zeal Capital Market (Seychelles) Limited | 24.77 ms |
| add new broker like 'Bro | kerName' or address mt.company.com:443   |          |

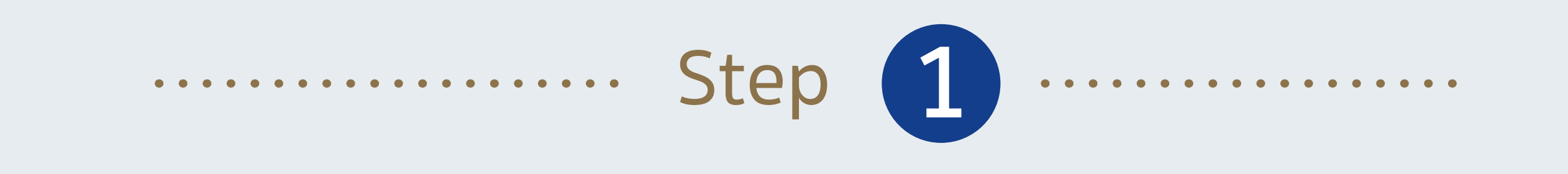

Launch MT4 Program, Right click Under"Navigator" > "Accounts" > "Login to Trading Account

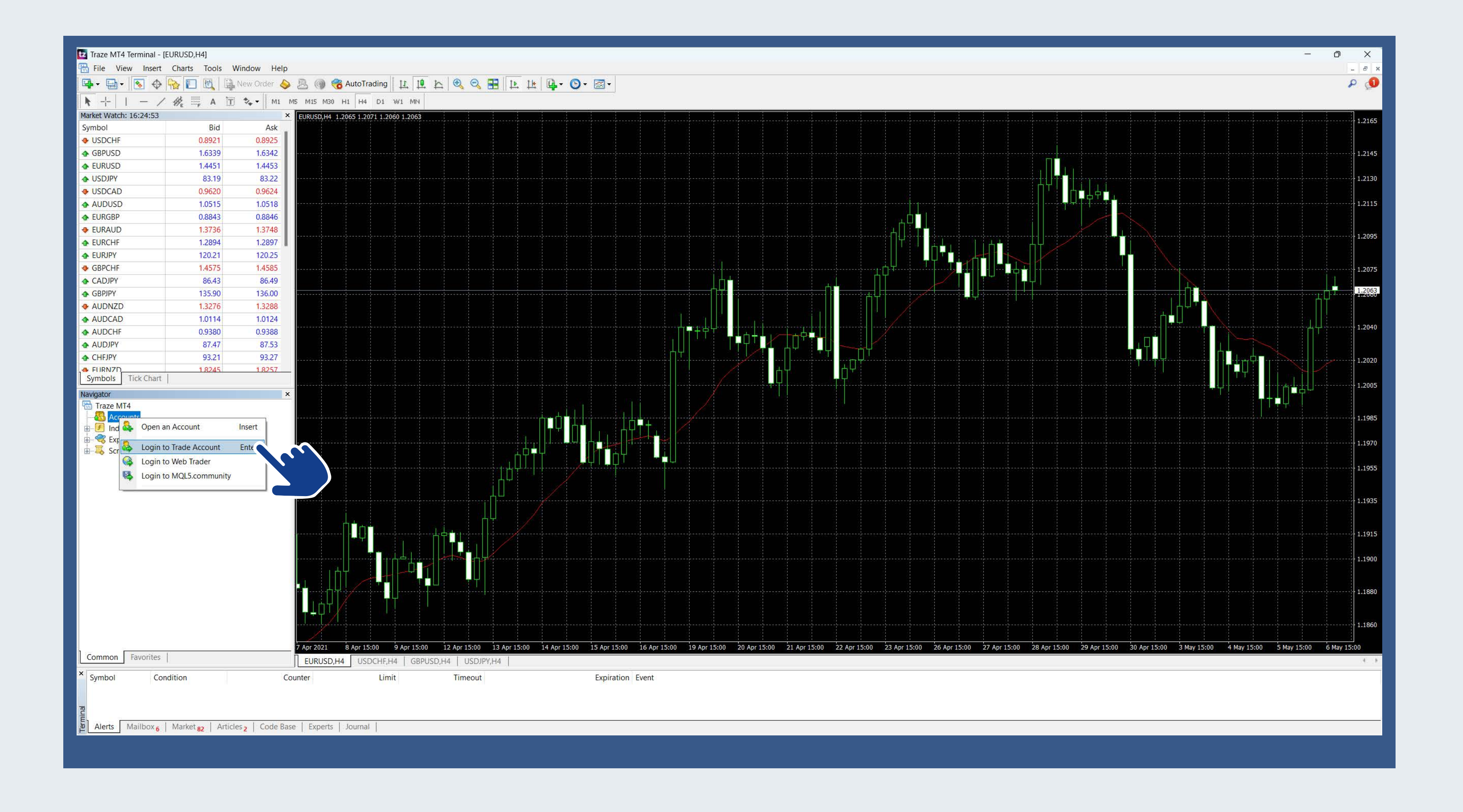

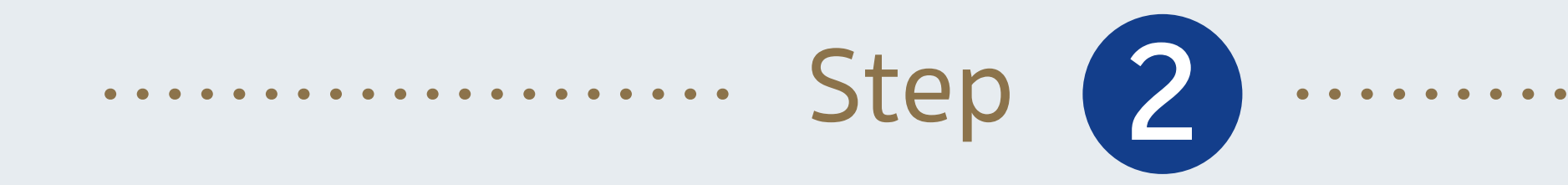

Input MT4 Account Number, Password and select "Traze-Live03" as server (MT4 initial password has been sent to your registered email)

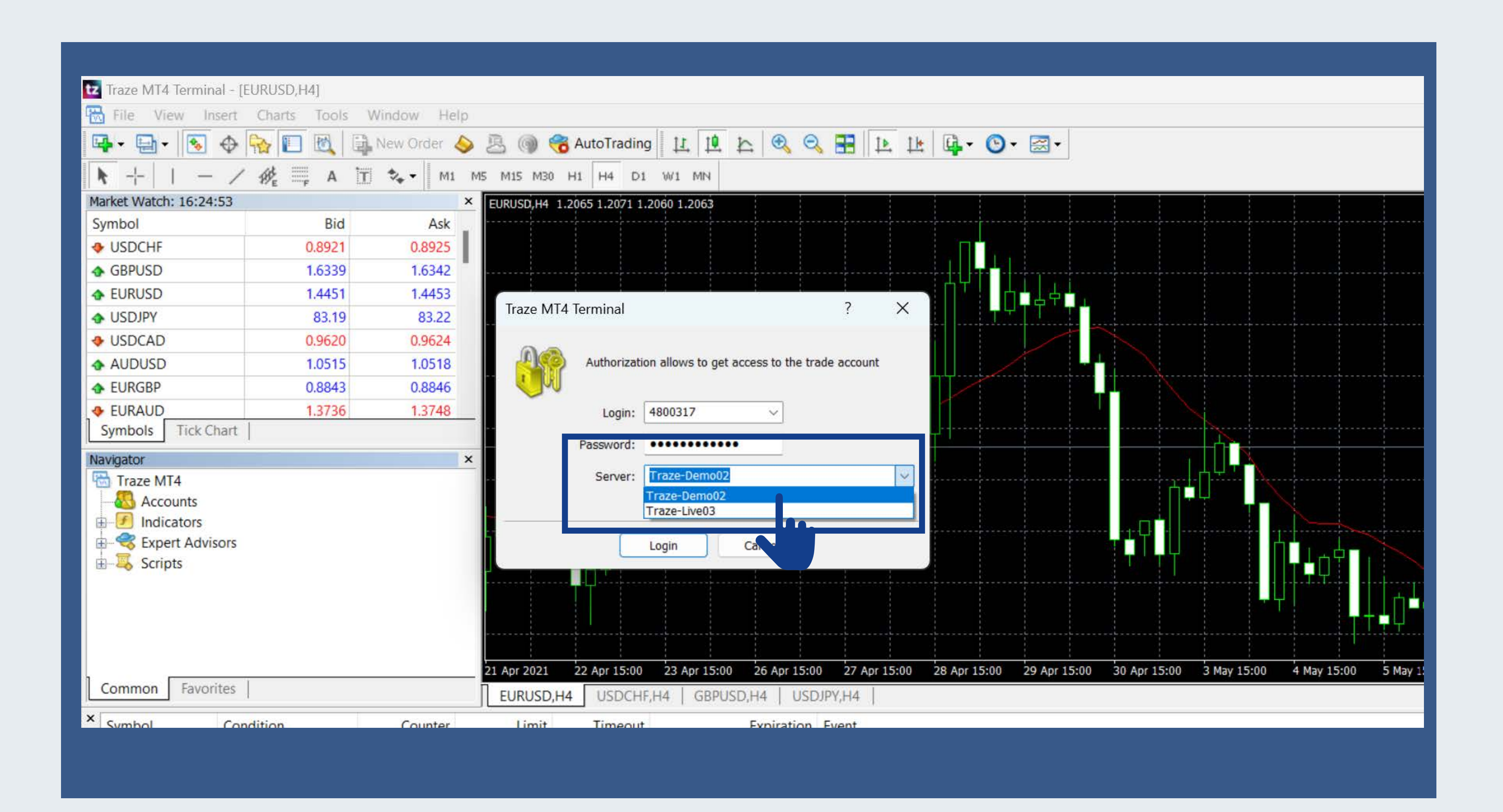

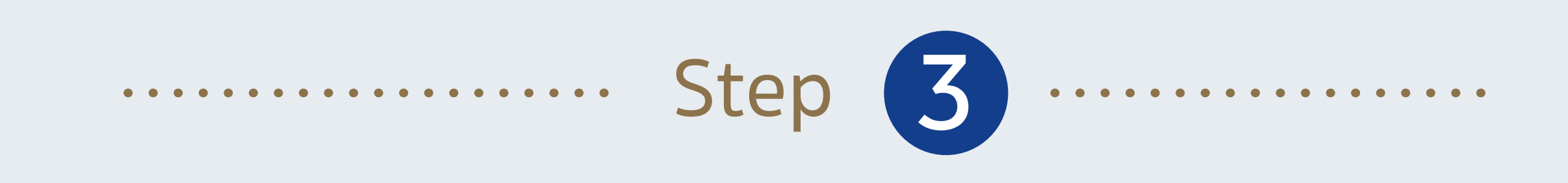

Show all product Under "Product Symbol" right click > "Show All".

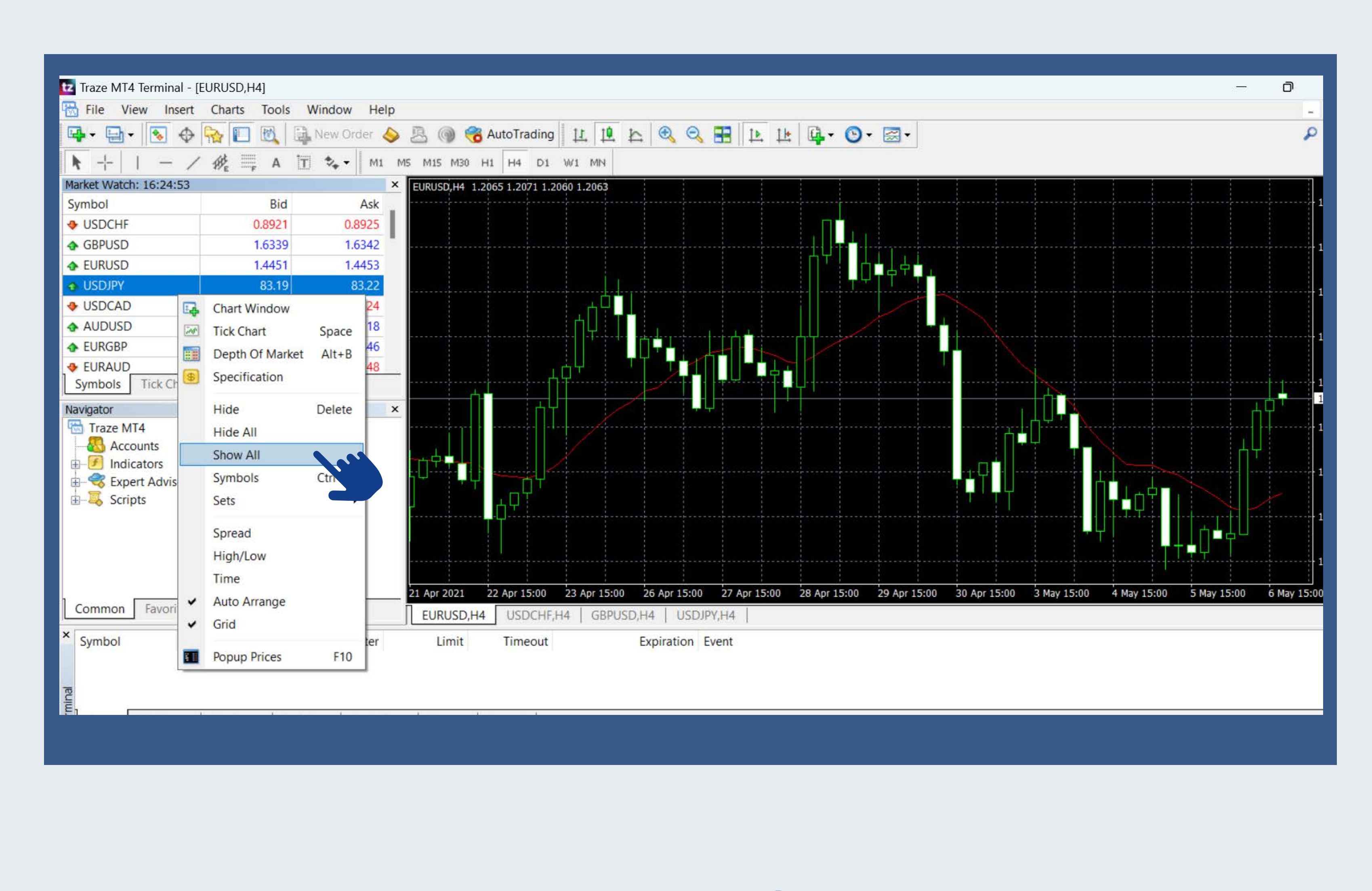

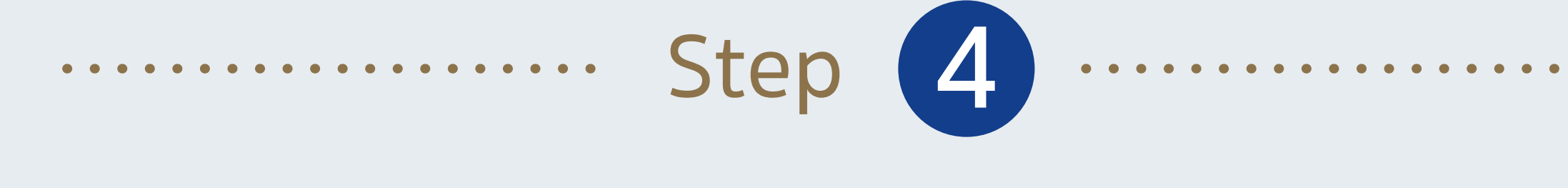

Open Chart Under "Product Symbol", select a product > right click > "Chart Window"

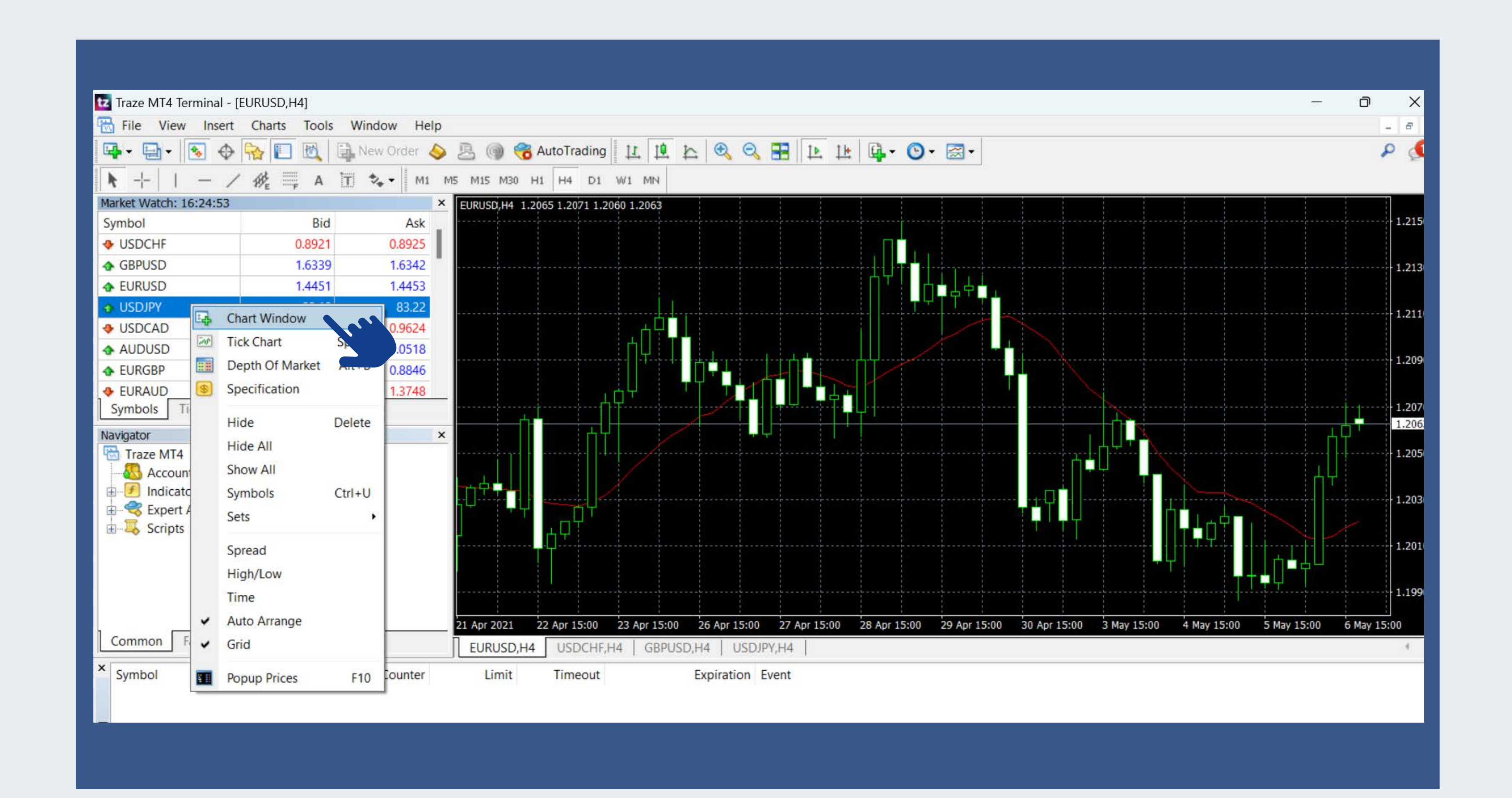

After opening the chart, you can view as K-line chart, bar chart or line chart. You can also customise the duration according to your needs.

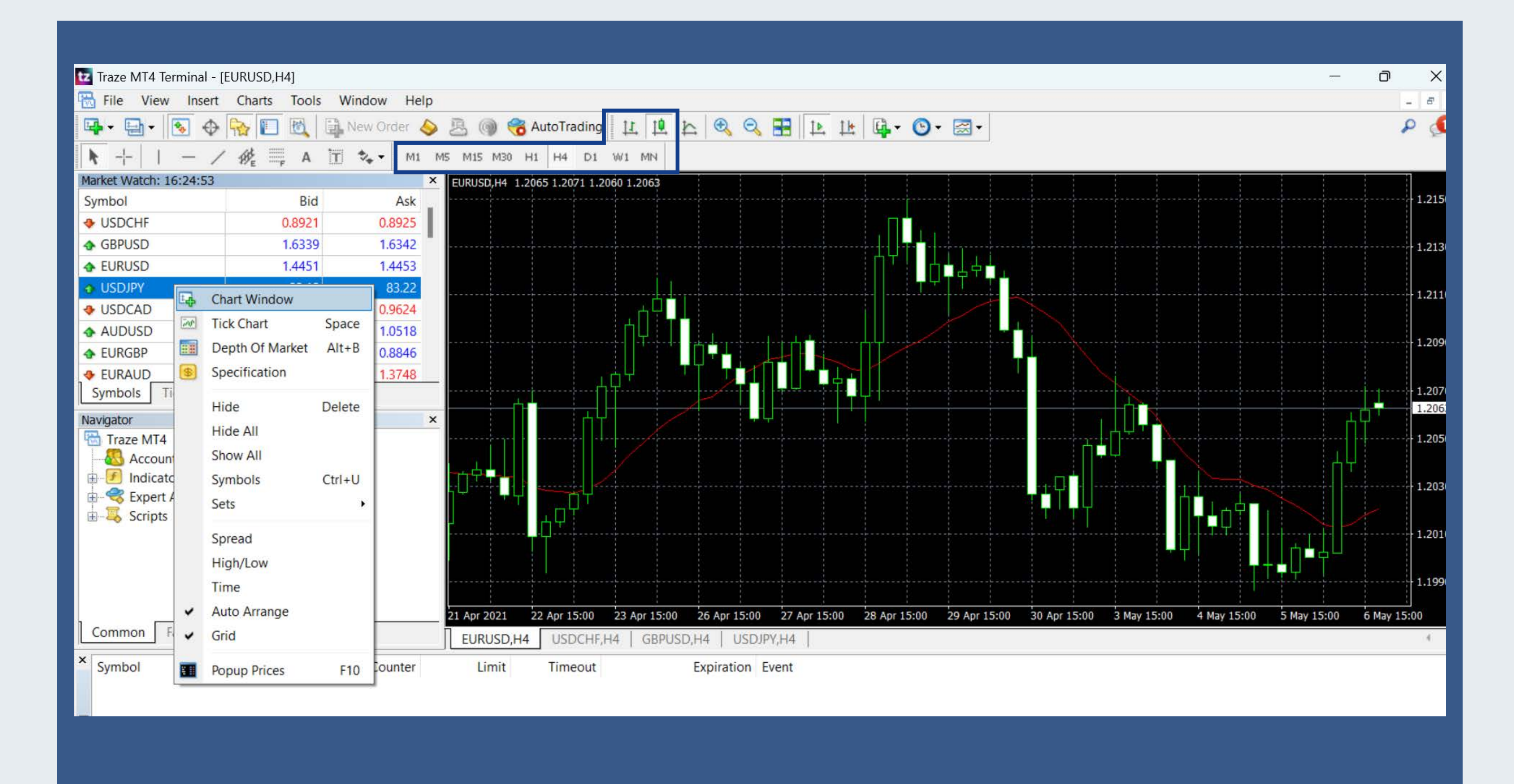

Trade Execution Under "Product Symbol", select a product > right click > "New Order"

🖬 4620877: Traze-Demo02 - Demo Account - Zeal Capital Market (Seychelles) Limited - [EURUSD,H1] Tile View Insert Charts Tools Window Help Tile + Tile + T

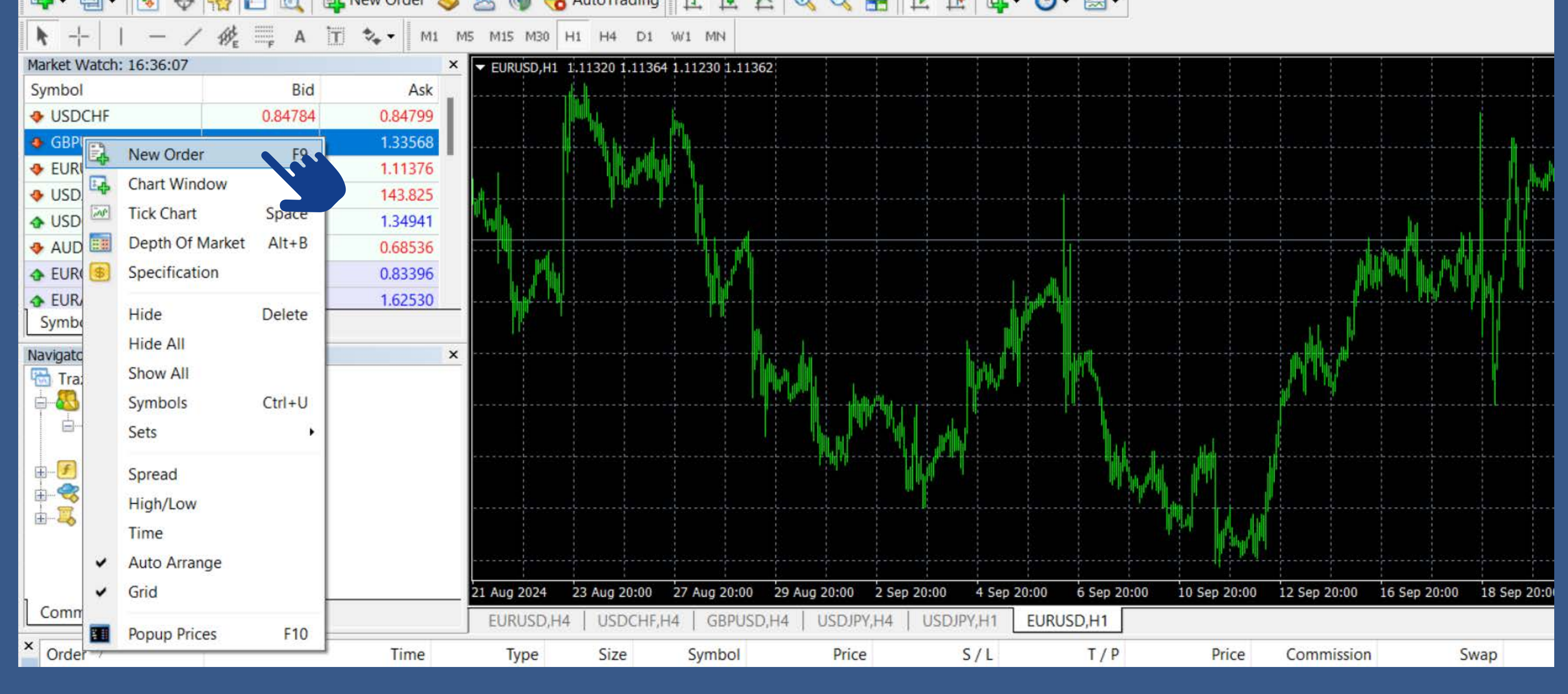

You may execute market order, modify trading lots, stop loss, target profit and set pending order in this page

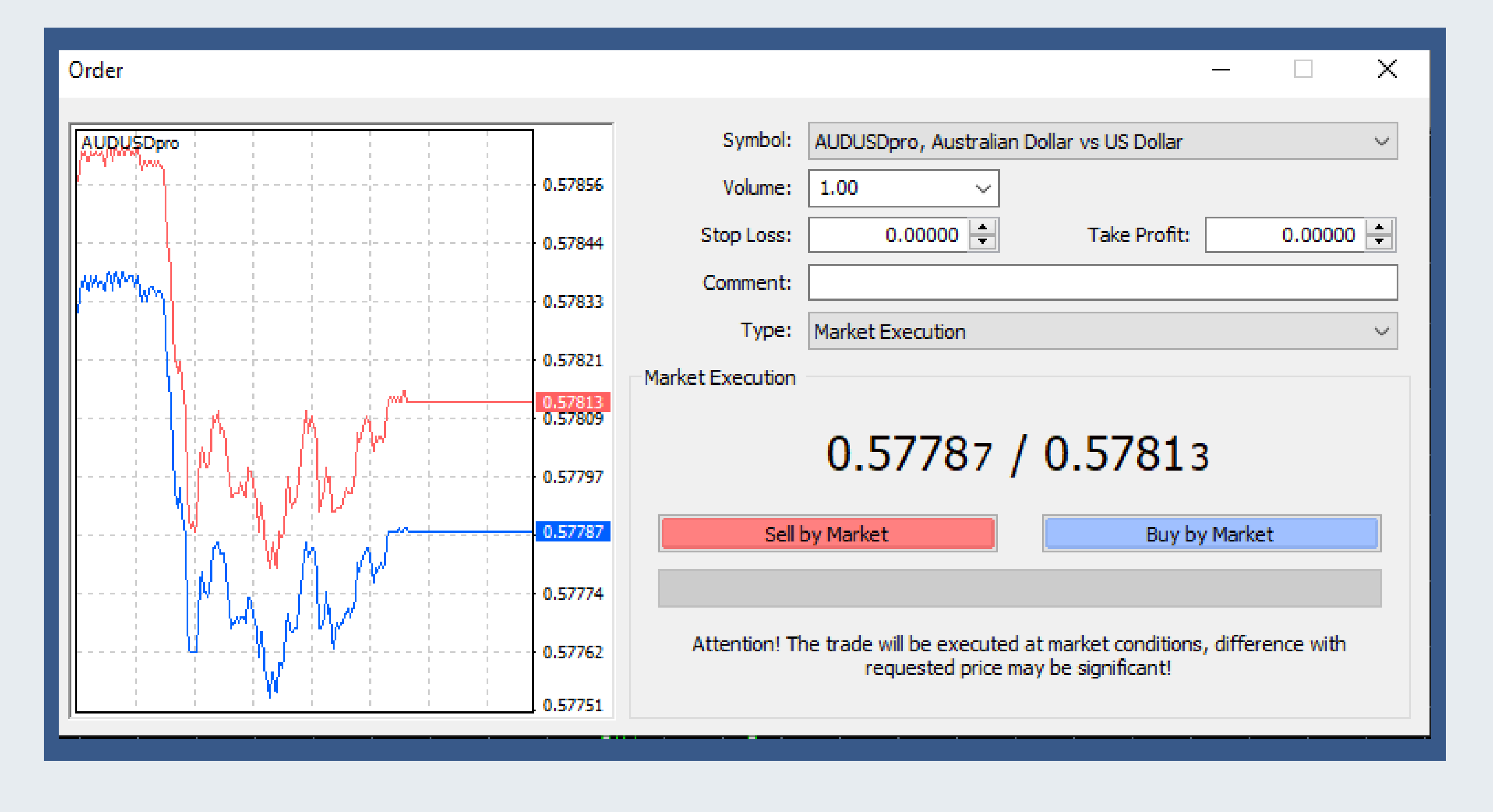

## Check Account Status

You may check account balance, equity, trading history, current orders etc. in the bottom terminal

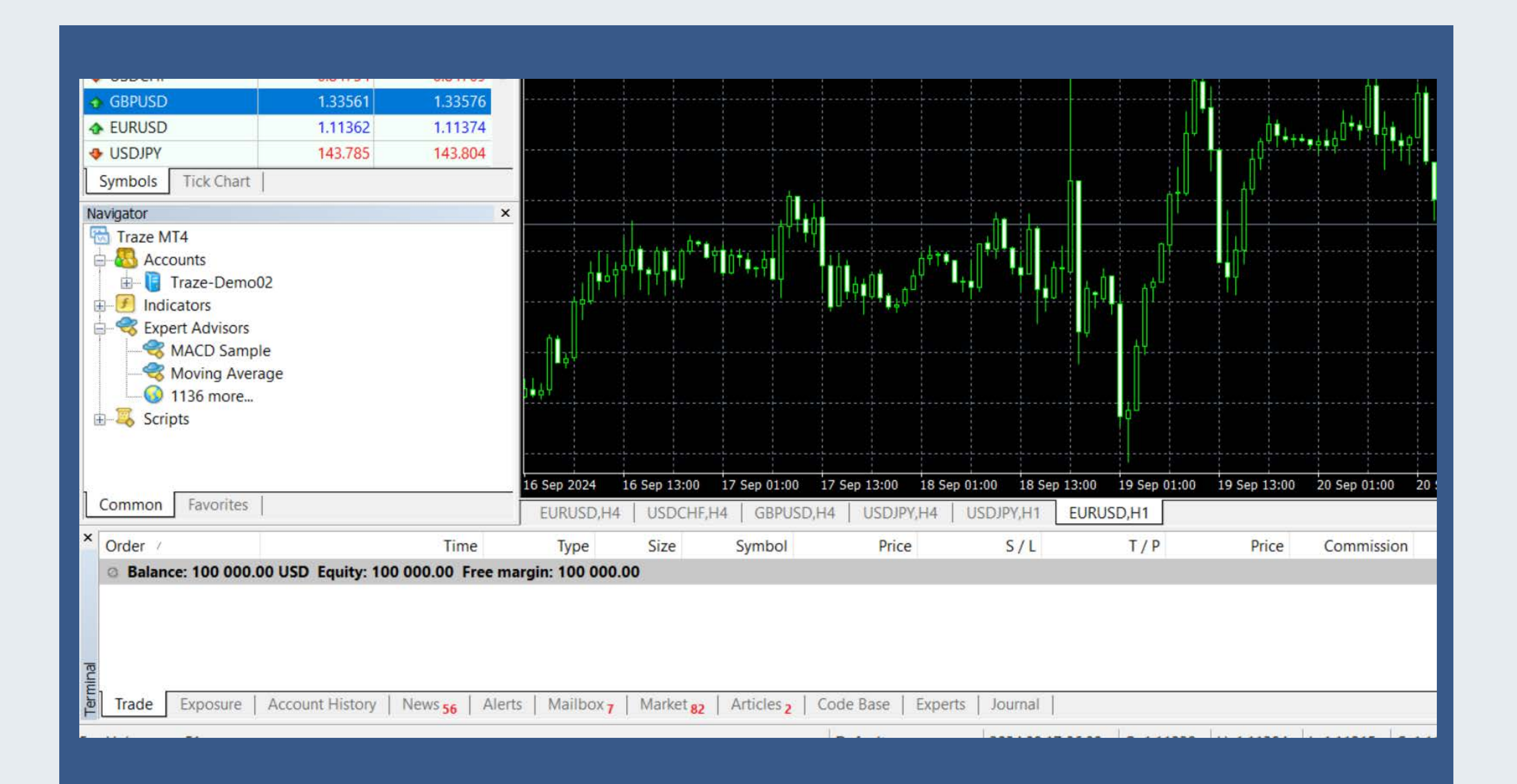